## Windows 7 - Guia de Instalação - Fábrica de Noobs

Escolha o idioma, o formato de data e moeda e o método do teclado. Clique em Avançar.

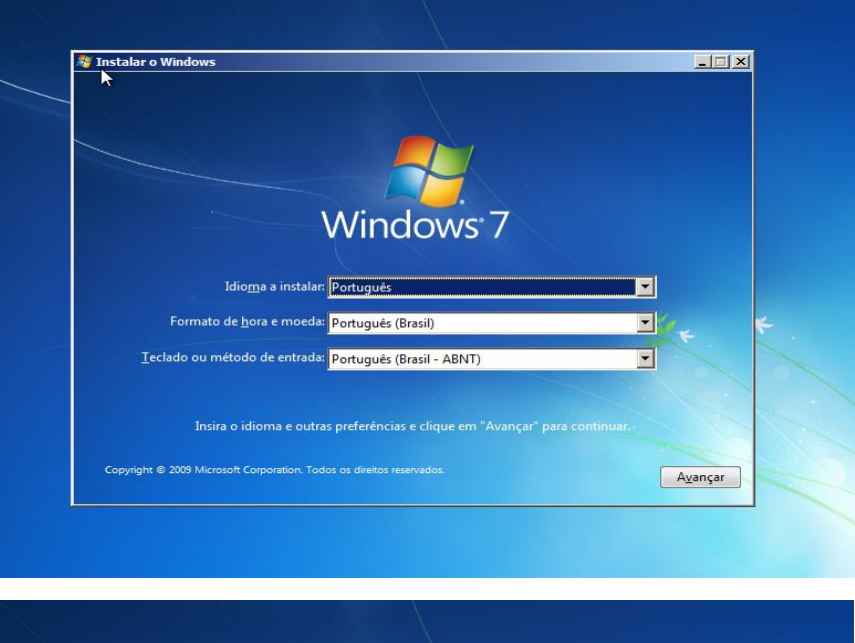

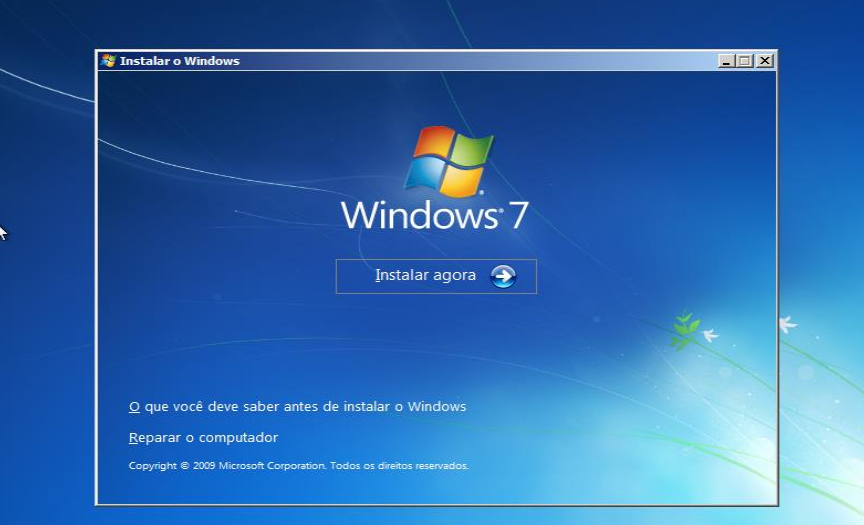

Clique em Instalar agora.

Escolha a versão a ser instalada e sua arquitetura correspondente. Siga as recomendações vistas em capítulos anteriores e clique em Avançar.

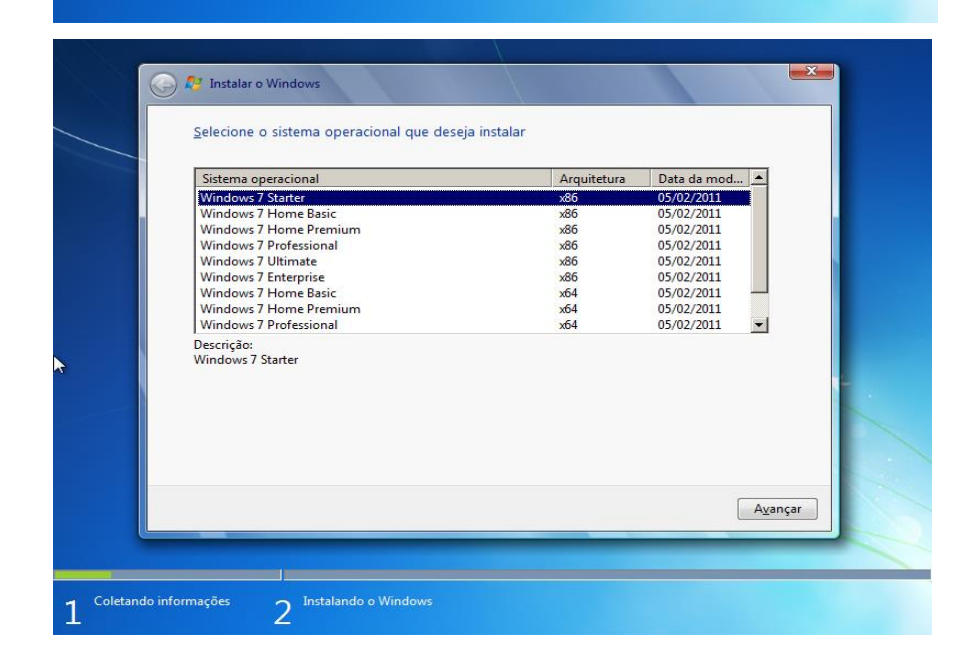

Aceite os termos da licença, clique em Avançar. 🚱 🐉 Instalar o Windows

Escolha a opção Personalizada (avançada).

Depois de se certificar da realização dos backups, clique em Formatar. Se não houver sistema opracional nativo, pule esses passos e avance.

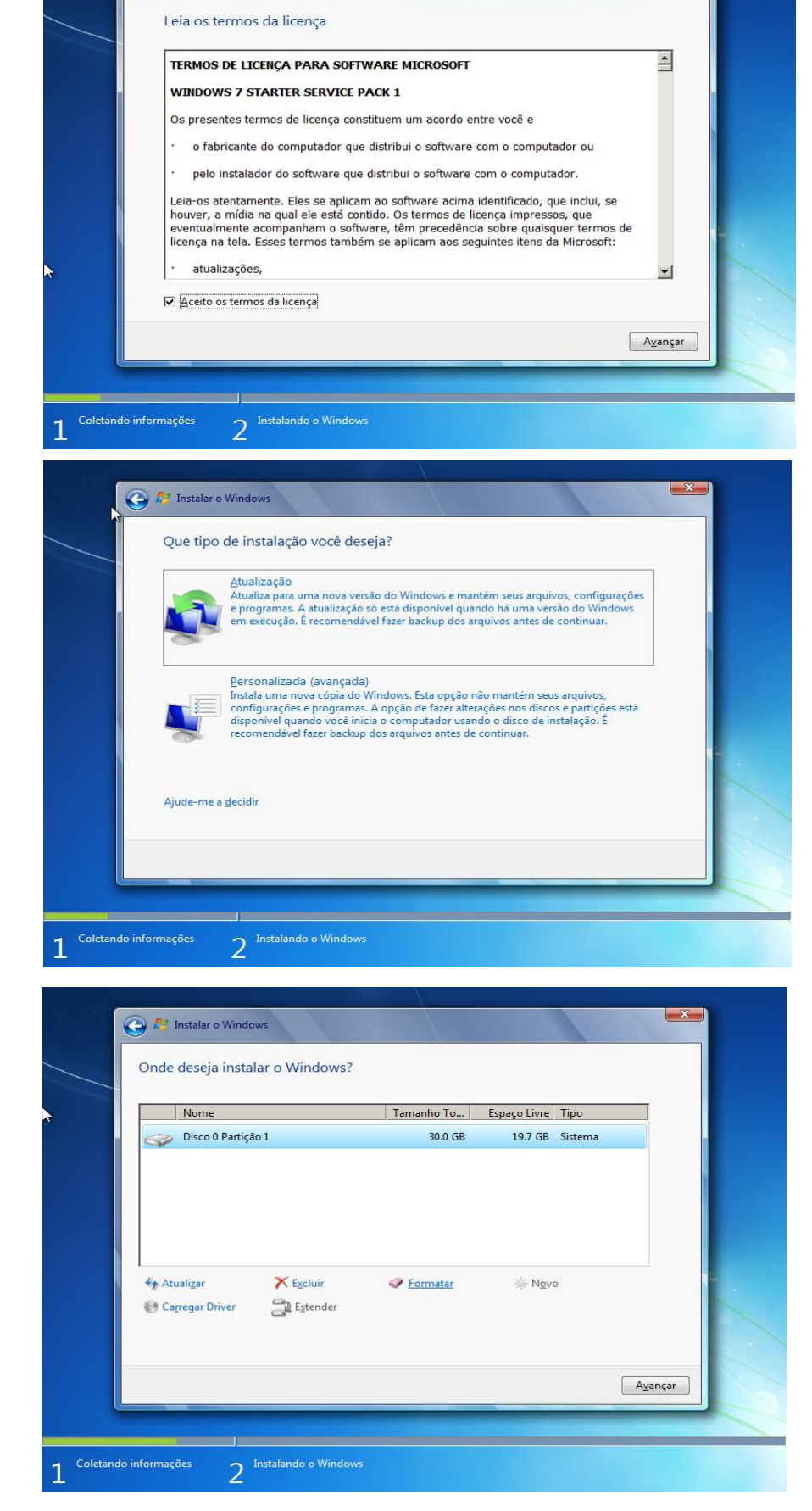

|                         | 🚱 🥂 Instalar o Windows                                                                                                    |
|-------------------------|----------------------------------------------------------------------------------------------------|
|                         | Onde deseja instalar o Windows?                                                                                                    |
| Clique em OK e aguarde. | Nome         Tamanho To         Espaço Livre         Tipo           Oisco 0 Partição 1         30.0 GB         19.7 GB         Sistema |
|                         | Instalar o Windows                                                                                                    |
|                         | Carrega                                                                                                    |
|                         | Ayançar                                                                                                    |
|                         | 1 <sup>Coletando informações</sup> 2 <sup>Instalando o Windows</sup>                                                                   |
| Clique em Avançar.      | 💽 🎘 Instalar o Windows                                                                                                    |
|                         | Onde deseja instalar o Windows?                                                                                                    |
|                         | Disco 0 Partição 1 30.0 GB 29.9 GB Sistema                                                                                             |
|                         |                                                                                                    |
|                         | <ul> <li>Atualizar X Excluir Q Eormatar</li></ul>                                                                                      |
|                         | Ayançar                                                                                                    |
|                         | Coletando informações     Instalando o Windows                                                                                         |
|                         |                                                                                                    |
| A querde o processo de  | Instalando o Windows                                                                                                    |
|                         | Esta é toda a informação de que precisamos agora. O computador será reiniciado várias vezes<br>durante a instalação.                   |
| instalalção do Windows. | Copiando arquivos do Windows Expandindo arquivos do Windows (0%) Instalando recursos Instalando recursos Instalando recursos           |
| computador seja         | Concluindo a instalação                                                                                                    |
| Nessa situação, apenas  |                                                                                                    |
| UUSCIVE.                |                                                                                                    |
|                         | 1 <sup>Coletando informações</sup> 2 <sup>Instalando o Windows</sup>                                                                   |
|                         |                                                                                                    |
|                         | 1 Colecando Informações 2 Instalando o Windows                                                                                         |

Após algumas reinicializações, o Windows se iniciará novamente e começará a prepará-lo para o primeiro uso. Aguarde.

> Defina um nome de usuário para o computador.Clique em Avançar.

Opcionalmente, escolha uma senha e uma dica de senha. Clique em Avançar.

| Iniciando o Windows                                                                                                    |  |
|----------------------------------------------------------------------------------------------------|--|
| © Microsoft Corporation                                                                                                    |  |
| PT Português (Brasil) 😨 Ajuda 📮                                                                                               |  |
| A Configurar o Windows                                                                                                    |  |
|                                                                                                    |  |
| <b>Windows</b> <sup>.</sup> 7 Starter                                                                                         |  |
| Escolha um nome de usuário para sua <u>conta</u> e nomeie seu computador para identificá-lo na rede.                          |  |
| Digite um nome de usuário (por exemplo, Marcio):                                                                              |  |
| Digite um <u>nome de computador</u> :                                                                                         |  |
|                                                                                                    |  |
|                                                                                                    |  |
| Copyright © 2009 Microsoft Corporation. Todos os direitos reservados.                                                         |  |
|                                                                                                    |  |
|                                                                                                    |  |
| PT Portugués (Brasil) 🕑 Ajuda 📮                                                                                               |  |
|                                                                                                    |  |
| 🥪 👩 Configurar o Windows                                                                                                    |  |
| Definir uma senha para a conta                                                                                                |  |
| conta de usuários indesejados. Lembre-se da senha ou guarde-a em um local seguro.                                             |  |
| Digite uma senna (recomendado):                                                                                               |  |
| Digite a senha novamente:                                                                                                    |  |
| Digite uma dica de senha (obrigatório):<br>dica de senha                                                                      |  |
| Escolha uma palavra ou frase que o ajude a se lembrar de sua senha.<br>Se você esquecer a senha, o Windows mostrará sua dica. |  |
|                                                                                                    |  |
|                                                                                                    |  |
| Avançar                                                                                                    |  |
|                                                                                                    |  |

Clique em Perguntar depois e em seguida em Avançar. Se preferir, instale as atualizações.

ortuguês (Brasil) 2 Ajuda 🚱 👸 Configurar o Windows Ajude a proteger o computador e a aprimorar o Windows automaticamente Usar configurações recomendadas Instalar atualizações incontencendadas, ajudar a tornar a navegação na Internet mais segura, verificar soluções para problemas online e ajudar a Microsoft a aprimorar o Windows. Instalar somente atualizações importantes Instalar somente atualizações de segurança e outras atualizações importantes para o Windows. Perguntar depois Até que você decida, o computador pode ficar vulnerável às ameaças de segurança.  $\times$ Saiba mais sobre cada opção Quando vocé usa configurações recomendadas ou instala apenas atualizações, algumas informações são enviadas à Microsoft. Esses dados não são usados para identificar ou contatar vocé. Para destativar essas configurações mais tarde, procure 'Destativa configurações recomendadas' em Ajuda e Suporte. Leia a declaração de privacidade.

🚱 👩 Configurar o Windows

▲ dezembro de 2016 ▶

 D
 S
 T
 Q
 Q
 S
 S

 27
 28
 29
 30
 1
 2
 3

 4
 5
 6
 7
 8
 9
 10

 11
 12
 13
 14
 15
 16
 17

 18
 19
 20
 21
 22
 23
 7
 28
 29
 30
 31

 1
 2
 3
 4
 5
 6
 7
 7

Fuso horário: (UTC-03:00) Brasília

Data:

Verifique as configurações de data e hora

📝 Ajustar automaticamente o relógio para Horário de Verão

Hora:

01: 21: 52 🚔

PT Português (Brasil) 👩 Ajuda 🍹

de data e hora do sistema. Clique em Avançar.

Realize as configurações

Escolha a opção de rede que melhor se adapta à sua situação. Na maioria dos casos, Rede doméstica.

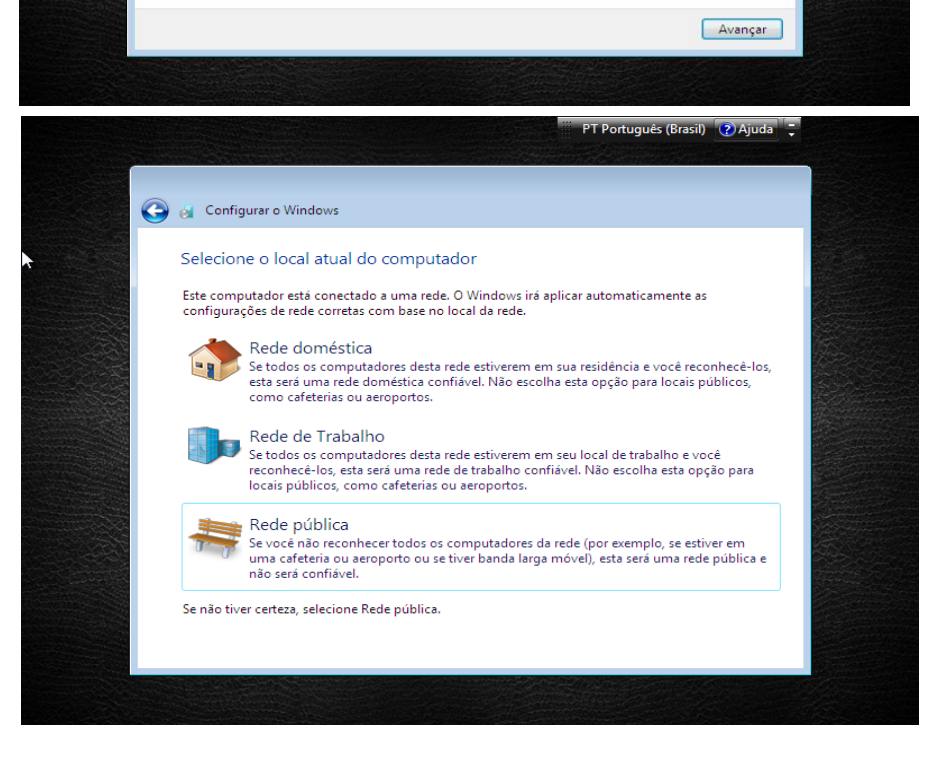

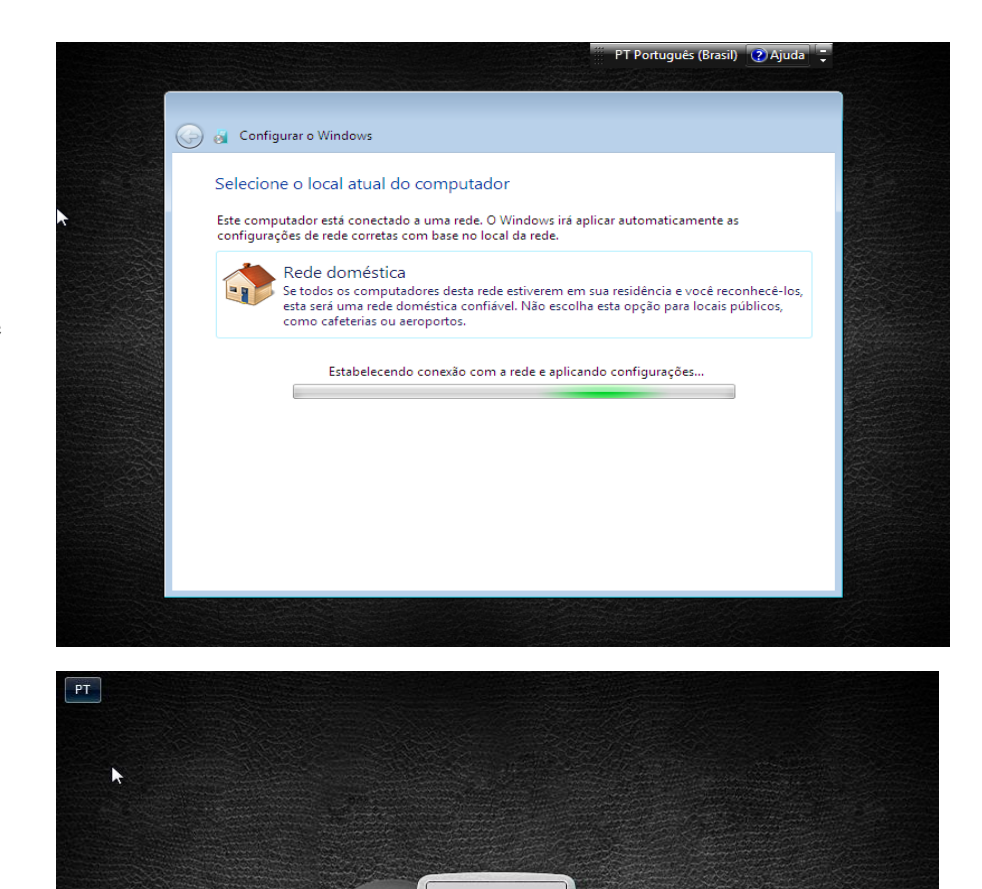

🕑 LG

Natanael

Aguarde o processo de confiiguração.

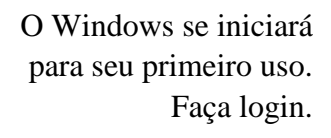

A instalação foi concluída com sucesso.

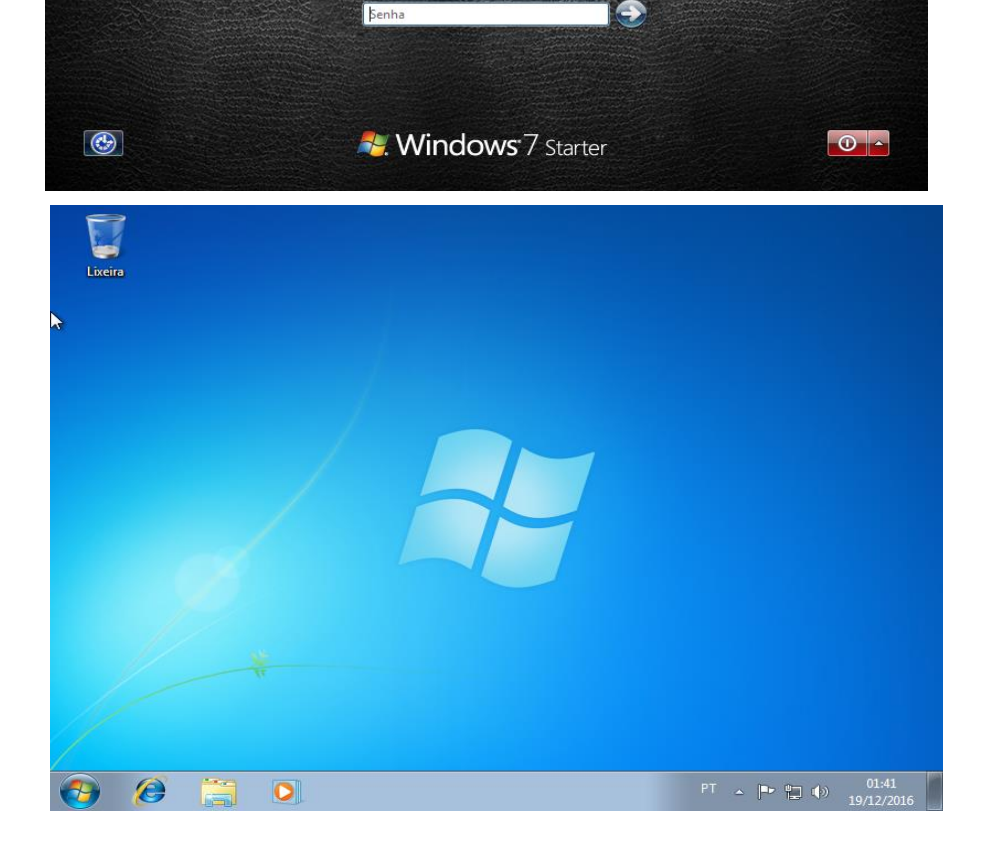